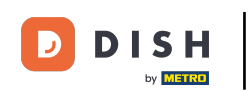

Bienvenido al Panel de Control de DISH POS. En este tutorial, te mostraremos cómo añadir un grupo de usuarios y asignar un usuario a este grupo de usuarios. Primero, ve a General.

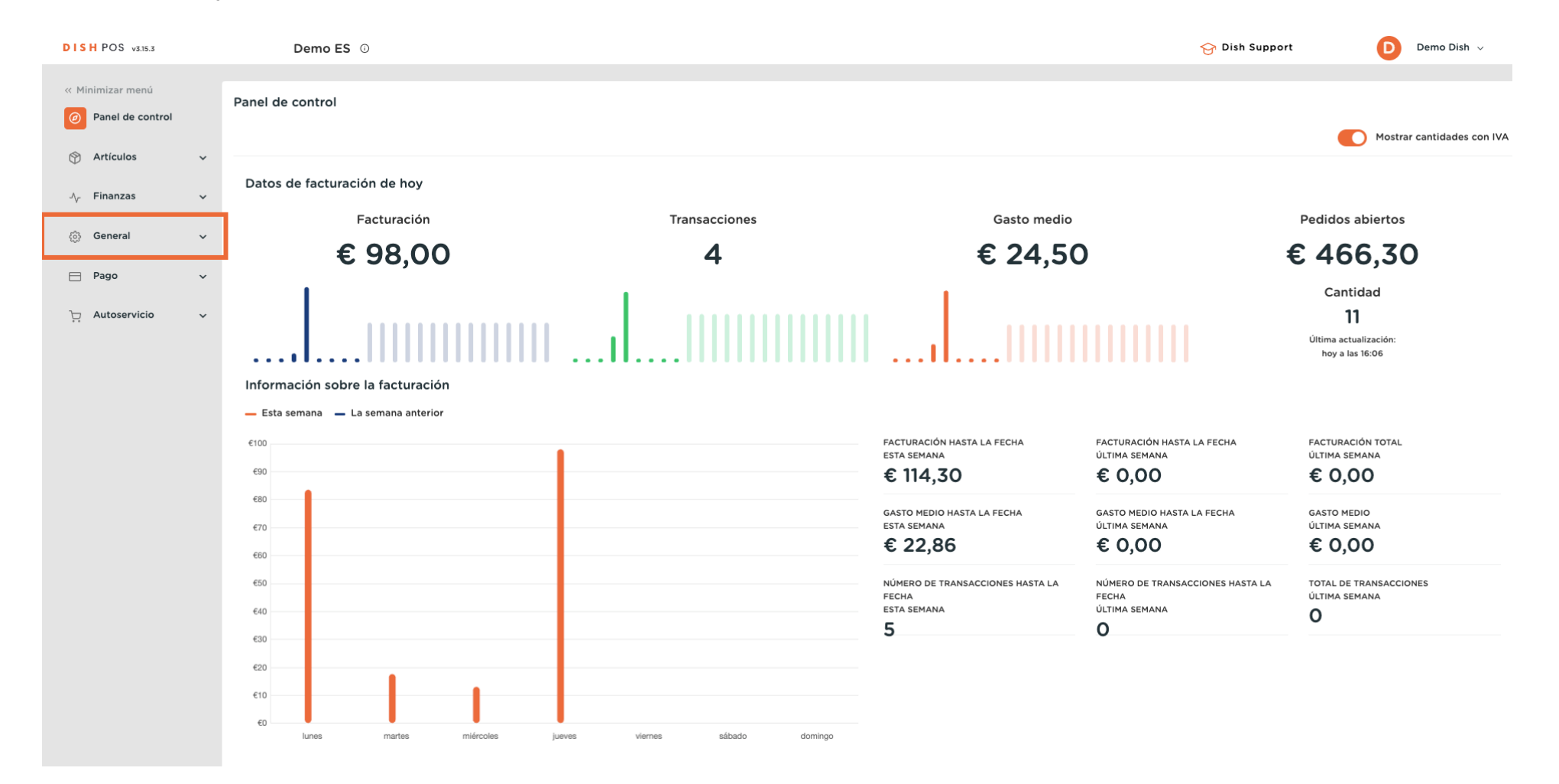

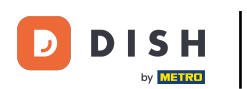

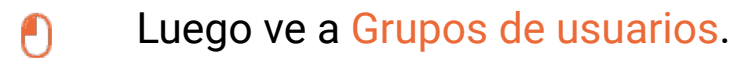

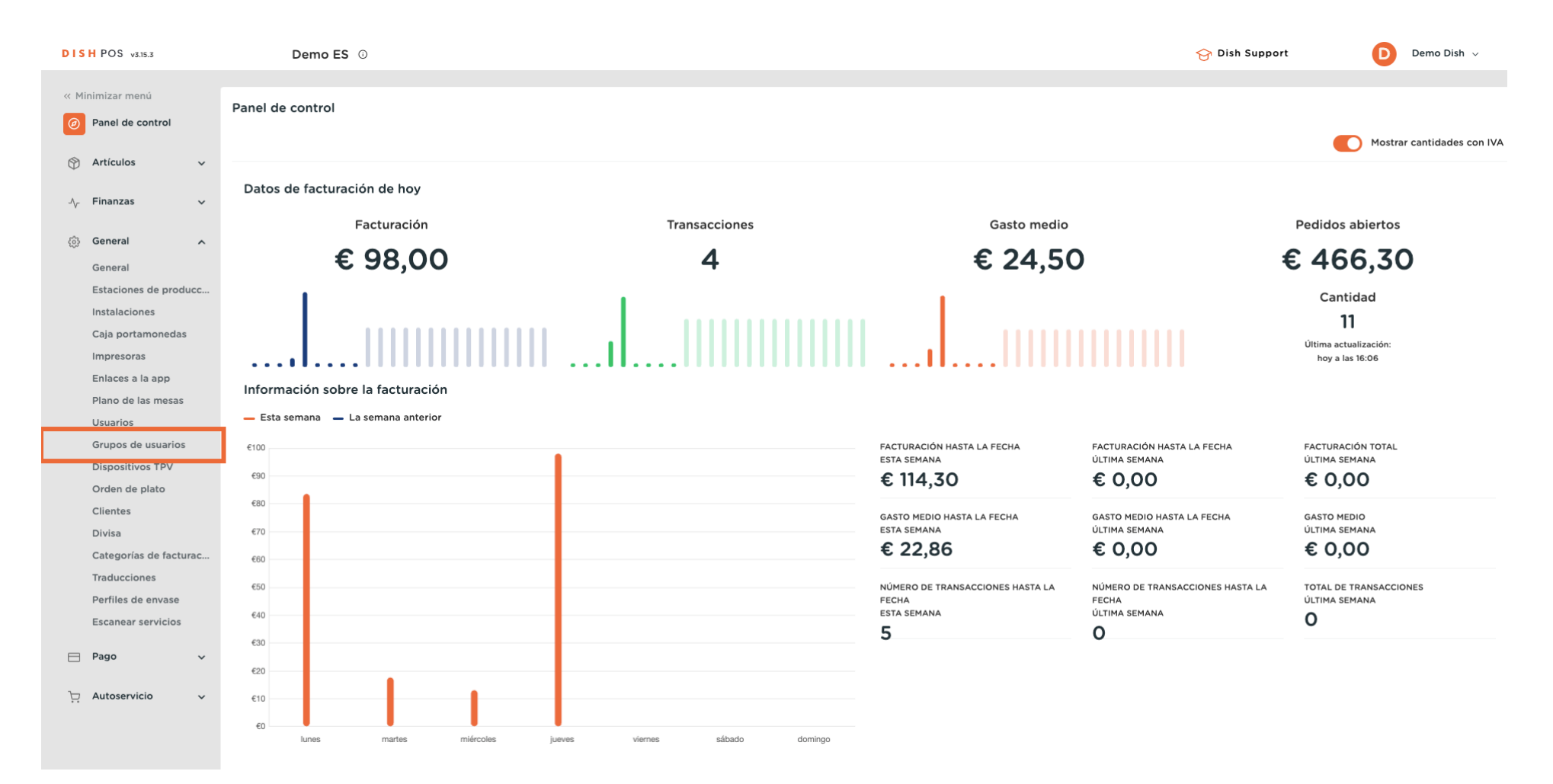

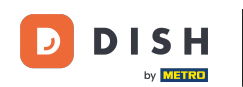

Ahora estás en la vista general de tus grupos de usuarios. Haz clic en + Añadir grupo de usuarios para crear un nuevo grupo de usuarios. Nota: Se abrirá una nueva ventana en la que tendrás que configurar la información del nuevo grupo de usuarios.

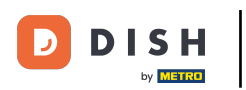

# Agregar y administrar grupos de usuarios

| DISH POS v3.15.3      | Demo ES 0                                 |   | 승 Dish Support                | D Demo Dish 🗸              |
|-----------------------|-------------------------------------------|---|-------------------------------|----------------------------|
|                       |                                           |   |                               |                            |
| « Minimizar menú      | Grupos de usuarios (3 grupos de usuarios) |   |                               |                            |
| Panel de control      |                                           |   | Г                             |                            |
| A                     | Q Buscar                                  | = | Mostrar <b>50 ∨</b> Registros | + Añadir grupo de usuarios |
| Articulos 🗸           |                                           |   |                               |                            |
| - V. Finanzas マ       | Nombre                                    |   |                               |                            |
| ,                     | 🖉 🔓 💼 Enterprise Admin                    |   |                               |                            |
| 🔅 General 🔨           |                                           |   |                               |                            |
| General               | Camarero                                  |   |                               |                            |
| Estaciones de producc | C 🗇 Gerente                               |   |                               |                            |
| Instalaciones         |                                           |   |                               |                            |
| Caja portamonedas     |                                           |   |                               |                            |
| Impresoras            |                                           |   |                               |                            |
| Enlaces a la app      |                                           |   |                               |                            |
| Plano de las mesas    |                                           |   |                               |                            |
| Usuarios              |                                           |   |                               |                            |
| Grupos de usuarios    |                                           |   |                               |                            |
| Dispositivos TPV      |                                           |   |                               |                            |
| Orden de plato        |                                           |   |                               |                            |
| Clientes              |                                           |   |                               |                            |
| Divisa                |                                           |   |                               |                            |
| Traducciones          |                                           |   |                               |                            |
| Perfiles de envase    |                                           |   |                               |                            |
| Escanear servicios    |                                           |   |                               |                            |
|                       |                                           |   |                               |                            |
| 🖻 Pago 🗸 🗸            |                                           |   |                               |                            |
| T Autoservicio        |                                           |   |                               |                            |
| Autoscificio V        |                                           |   |                               |                            |
|                       |                                           |   |                               |                            |
|                       |                                           |   |                               |                            |

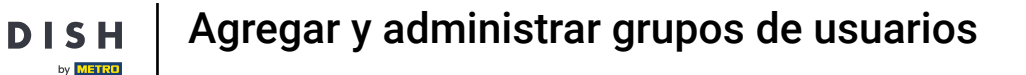

Empieza añadiendo el nombre en el campo de texto correspondiente y seleccionando si este grupo va a ser para usuarios de empresa o de app mediante el menú desplegable correspondiente.

| DISH POS v3.15.3                                                       | (V) booq De | Añadir grupo de usuarios | Grupo de usuarios |                             |         |                        |                                                                                      | CERRAR                                                                      | $\otimes$ |
|------------------------------------------------------------------------|-------------|--------------------------|-------------------|-----------------------------|---------|------------------------|--------------------------------------------------------------------------------------|-----------------------------------------------------------------------------|-----------|
| « Minimizar menú                                                       | Grupos de l | Grupo de usuarios        | Nombre*           |                             |         | Tipo" Usuario          | de la organización                                                                   |                                                                             | ~         |
| Panel de control                                                       | Q (         |                          | Permisos          |                             |         |                        | Áreas                                                                                |                                                                             |           |
| <ul> <li>Artículos ✓</li> <li>√r Finanzas ✓</li> </ul>                 |             |                          | Permiso           | Ninguno                     | Lectura | Lectura y<br>escritura | <ul> <li>Utilizar áreas de autoriza</li> <li>¿A qué tiene acceso el usuar</li> </ul> | nción de usuario<br>rio? <mark>Seleccionar todos</mark> Deseleccionar todos |           |
| () General ^                                                           |             |                          | ✓ Productos       | •                           |         |                        | ∧ □ (V) booq Demo ES                                                                 |                                                                             |           |
| General<br>Estaciones de producc                                       |             |                          | V General         | <ul> <li>Ninguno</li> </ul> | Ноу     | Todos                  | HD Video Demo Spa                                                                    | anish                                                                       |           |
| Instalaciones<br>Caja portamonedas                                     |             |                          | ✓ Finanzas        | •                           |         |                        | El usuario/grupo puede envi                                                          | iar la programación del TPV                                                 |           |
| Impresoras<br>Enlaces a la app                                         |             |                          |                   |                             |         |                        | No                                                                                   |                                                                             |           |
| Plano de las mesas<br>Usuarios                                         |             |                          |                   |                             |         |                        | Tu referencia                                                                        |                                                                             |           |
| Grupos de usuarios<br>Dispositivos TPV                                 |             |                          |                   |                             |         |                        | ID                                                                                   |                                                                             |           |
| Orden de plato<br>Clientes                                             |             |                          |                   |                             |         |                        |                                                                                      |                                                                             |           |
| Divisa<br>Categorías de facturac<br>Traducciones<br>Perfiles de envase |             |                          |                   |                             |         |                        |                                                                                      |                                                                             |           |
| Escanear servicios                                                     |             |                          |                   |                             |         |                        |                                                                                      |                                                                             |           |
| 및 Autoservicio 🗸                                                       |             |                          |                   |                             |         |                        |                                                                                      |                                                                             |           |
|                                                                        |             |                          |                   |                             |         |                        |                                                                                      | Guardar y añadir nuevo Guarda                                               |           |

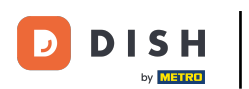

Ð

Ahora establece los permisos para este grupo. Para ampliar las categorías de permisos, utiliza la flecha hacia abajo correspondiente.

| DISH POS v3.15.3                     | (V) booq De | Añadir grupo de usuarios | Grupo de usuarios     |         |         |                        | CERF                                                                                                    | ar 🛞 |
|--------------------------------------|-------------|--------------------------|-----------------------|---------|---------|------------------------|----------------------------------------------------------------------------------------------------|------|
| « Minimizar menú                     | Grupos de u | Grupo de usuarios        | Nombre* Grupo de test |         |         | Tipo" Usuar            | rio de la organización                                                                                                    | ~    |
| <ul> <li>Panel de control</li> </ul> | Q (         |                          | Permisos              |         |         |                        | Áreas                                                                                                    |      |
|                                      |             |                          | Permiso               | Ninguno | Lectura | Lectura y<br>escritura | <ul> <li>Utilizar áreas de autorización de usuario</li> <li>¿A qué tiene acceso el usuario? Seleccionar todos Deseleccionar todos</li> </ul> |      |
| State Constal                        | / G t       |                          | $\sim$ Productos      | ۲       |         |                        | ∧ □ (V) booq Demo ES                                                                                                    |      |
| General                              | / G t       |                          | Seneral               | ۲       |         |                        | HD Video Demo Spanish                                                                                                    |      |
| Estaciones de producc                | / G t       |                          | Permiso               | Ninguno | Ноу     | Todos                  | Aprovisionamiento                                                                                                    |      |
| Caja portamonedas                    |             |                          | ✓ Finanzas            | ۲       |         |                        | El usuario/grupo puede enviar la programación del TPV                                                                                        |      |
| Impresoras                           |             |                          |                       |         |         |                        | Νο                                                                                                    |      |
| Enlaces a la app                     |             |                          |                       |         |         |                        | Identificación                                                                                                    |      |
| Plano de las mesas                   |             |                          |                       |         |         |                        |                                                                                                    |      |
| Usuarios                             |             |                          |                       |         |         |                        | Tu referencia                                                                                                    |      |
| Grupos de usuarios                   |             |                          |                       |         |         |                        | ID                                                                                                    |      |
| Dispositivos TPV                     |             |                          |                       |         |         |                        |                                                                                                    |      |
| Orden de plato                       |             |                          |                       |         |         |                        |                                                                                                    |      |
| Clientes                             |             |                          |                       |         |         |                        |                                                                                                    |      |
| Divisa                               |             |                          |                       |         |         |                        |                                                                                                    |      |
| Categorias de facturac               |             |                          |                       |         |         |                        |                                                                                                    |      |
| Traducciones                         |             |                          |                       |         |         |                        |                                                                                                    |      |
| Perfiles de envase                   |             |                          |                       |         |         |                        |                                                                                                    |      |
| Escanear servicios                   |             |                          |                       |         |         |                        |                                                                                                    |      |
| 🚍 Pago 🗸 🗸                           |             |                          |                       |         |         |                        |                                                                                                    |      |
| 🔆 Autoservicio 🗸                     |             |                          |                       |         |         |                        |                                                                                                    |      |
|                                      |             |                          |                       |         |         |                        | Guardar y añadir nuevo Gua                                                                                                    | rdar |

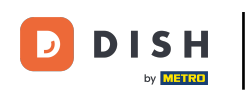

A continuación, puedes determinar qué permiso tendrá este grupo para determinadas funciones. Hazlo seleccionando las respectivas casillas de verificación.

| DISH POS v3.15.3                       | (V) booq De | Añadir grupo de usuarios | Grupo de usuarios                |         |         |                        |                                                                                    | CERRAR 🛞                                                        |
|----------------------------------------|-------------|--------------------------|----------------------------------|---------|---------|------------------------|------------------------------------------------------------------------------------|-----------------------------------------------------------------|
| « Minimizar menú                       | Grupos de l | 였 Grupo de usuarios      | Nombre* Grupo de test            |         |         | Tipo*                  | Usuario de la organización                                                         | ~                                                               |
| Panel de control                       | Q (         |                          | Permisos                         |         |         |                        | Áreas                                                                              |                                                                 |
|                                        |             |                          | Permiso                          | Ninguno | Lectura | Lectura y<br>escritura | <ul> <li>Utilizar áreas de autoriz</li> <li>¿A qué tiene acceso el usua</li> </ul> | ación de usuario<br>ario? Seleccionar todos Deseleccionar todos |
| •                                      | / G t       |                          | $\sim$ Productos                 | ۲       |         |                        | ∧ □ (V) boog Demo ES                                                               |                                                                 |
| හු General ^                           | 1 6 6       |                          | ∧ General                        |         |         |                        | HD Video Demo S                                                                    | panish                                                          |
| Estaciones de producc                  | / G t       |                          | Establecimientos                 | ۲       |         |                        | Aprovisionamiento                                                                  |                                                                 |
| Instalaciones<br>Caja portamonedas     |             |                          | Funciones de la app              | ۲       |         |                        | El usuario/grupo puede en                                                          | viar la programación del TPV                                    |
| Impresoras                             |             |                          | Instalaciones                    | ۲       |         |                        | No                                                                                 |                                                                 |
| Enlaces a la app<br>Plano de las mesas |             |                          | Estación de producción           | ۲       |         |                        | Identificación                                                                     |                                                                 |
| Usuarios                               |             |                          | Cajón portamonedas               | ۲       |         |                        | Tu referencia                                                                      |                                                                 |
| Grupos de usuarios                     |             |                          | Enlace a la app                  | ۲       | 0       | 0                      | ID                                                                                 |                                                                 |
| Orden de plato                         |             |                          | Usuarios/grupos de usuarios de l |         | ۲       |                        |                                                                                    |                                                                 |
| Clientes                               |             |                          | Usuarios/grupos de usuarios de l |         |         | ۲                      |                                                                                    |                                                                 |
| Categorías de facturac                 |             |                          | Clientes                         | ۲       | 0       | 0                      | -                                                                                  |                                                                 |
| Traducciones                           |             |                          | Impresoras                       | ۲       |         |                        |                                                                                    |                                                                 |
| Escanear servicios                     |             |                          | Plano de mesas                   | ۲       |         |                        |                                                                                    |                                                                 |
| 🗖 Pago 🗸 🗸                             |             |                          | Dispositivos TPV                 | ۲       |         |                        |                                                                                    |                                                                 |
| D Autoservicio                         |             |                          | Orden de plato                   | ۲       |         |                        |                                                                                    |                                                                 |
|                                        |             |                          | Divisa                           | ۲       |         |                        |                                                                                    |                                                                 |
|                                        |             |                          |                                  |         |         |                        |                                                                                    | Guardar y añadir nuevo Guardar                                  |

# Cuando hayas terminado, pulsa Guardar para aplicar los cambios.

| DISH POS v3.15.3                       | (V) booq De | Añadir grupo de usuarios | Grupo de usuarios                 |         |         |                        |                                                                                   | (                                                              | CERRAR 🛞 |
|----------------------------------------|-------------|--------------------------|-----------------------------------|---------|---------|------------------------|-----------------------------------------------------------------------------------|----------------------------------------------------------------|----------|
| « Minimizar menú                       | Grupos de u | Grupo de usuarios        | Nombre <sup>*</sup> Grupo de test |         |         | Tipo*                  | Usuario de la organización                                                        |                                                                | ~        |
| Panel de control                       | Q (         |                          | Permisos                          |         |         |                        | Áreas                                                                             |                                                                |          |
| Artículos  Artículos                   |             |                          | Permiso                           | Ninguno | Lectura | Lectura y<br>escritura | <ul> <li>Utilizar áreas de autoriz</li> <li>¿A qué tiene acceso el usu</li> </ul> | zación de usuario<br>ario? Seleccionar todos Deseleccionar tod | os       |
| · · · · · · · · · · · · · · · · · · ·  | / G t       |                          | ✓ Productos                       | ۲       |         |                        | 🔨 🗌 (V) booq Demo ES                                                              |                                                                |          |
| ලි: General                            | / G t       |                          | ∧ General                         |         |         |                        | 🔲 HD Video Demo S                                                                 | panish                                                         |          |
| Estaciones de producc                  | / G t       |                          | Establecimientos                  | ۲       |         |                        | Aprovisionamiento                                                                 |                                                                | _        |
| Instalaciones<br>Caja portamonedas     |             |                          | Funciones de la app               | ۲       |         |                        | El usuario/grupo puede en                                                         | viar la programación del TPV                                   |          |
| Impresoras                             |             |                          | Instalaciones                     | ۲       |         |                        | No                                                                                |                                                                |          |
| Enlaces a la app<br>Plano de las mesas |             |                          | Estación de producción            | ۲       |         |                        | Identificación                                                                    |                                                                |          |
| Usuarios                               |             |                          | Cajón portamonedas                | ۲       |         |                        | Tu referencia                                                                     |                                                                |          |
| Grupos de usuarios                     |             |                          | Enlace a la app                   | ۲       |         |                        | ID                                                                                |                                                                |          |
| Orden de plato                         |             |                          | Usuarios/grupos de usuarios de l  |         | ۲       |                        |                                                                                   |                                                                |          |
| Clientes                               |             |                          | Usuarios/grupos de usuarios de l  |         |         | ۲                      |                                                                                   |                                                                |          |
| Categorías de facturac                 |             |                          | Clientes                          | ۲       |         |                        |                                                                                   |                                                                |          |
| Traducciones                           |             |                          | Impresoras                        | ۲       |         |                        |                                                                                   |                                                                |          |
| Escanear servicios                     |             |                          | Plano de mesas                    | ۲       |         |                        |                                                                                   |                                                                |          |
| 🗖 Pago 🗸 🗸                             |             |                          | Dispositivos TPV                  | ۲       |         |                        |                                                                                   |                                                                |          |
| 🗁 Autoservicio 🗸                       |             |                          | Orden de plato                    | ۲       |         |                        |                                                                                   |                                                                |          |
|                                        |             |                          | Divisa                            | ۲       |         |                        |                                                                                   |                                                                |          |
|                                        |             |                          |                                   |         |         |                        |                                                                                   | Guardar y añadir nuevo                                         | Guardar  |

DISH

by METRO

D

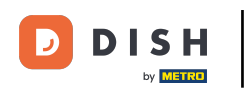

#### Para asignar un usuario a un grupo de usuarios, ve a Usuarios.

| DISH POS v3.15.3                                   | Demo ES 0                                                                                                    |   | 😚 Dish Support                   | D Demo Dish 🗸              |
|----------------------------------------------------|----------------------------------------------------------------------------------------------------|---|----------------------------------|----------------------------|
| « Minimizar menú<br>@ Panel de control             | Grupos de usuarios (4 grupos de usuarios)                                                                                                    |   | i⊟ Mostrar <b>50 ~</b> Registros | + Añadir grupo de usuarios |
|                                                    | Nombre                                                                                                    |   |                                  |                            |
| 🚯 General 🔨                                        | Image: Constraint of the second second se |   |                                  |                            |
| General<br>Estaciones de producc<br>Instalaciones  | Camarero Camarero                                                                                                    |   |                                  |                            |
| Caja portamonedas<br>Impresoras                    | C Gerente                                                                                                    |   |                                  |                            |
| Enlaces a la app<br>Plano de las mesas<br>Usuarios | 1                                                                                                    |   |                                  |                            |
| Grupos de usuarios<br>Dispositivos TPV             |                                                                                                    |   |                                  |                            |
| Orden de plato<br>Clientes<br>Divisa               |                                                                                                    |   |                                  |                            |
| Categorías de facturac<br>Traducciones             |                                                                                                    |   |                                  |                            |
| Perfiles de envase<br>Escanear servicios           |                                                                                                    |   |                                  |                            |
| Pago v                                             |                                                                                                    |   |                                  |                            |
|                                                    |                                                                                                    | 1 |                                  |                            |
|                                                    |                                                                                                    |   |                                  |                            |

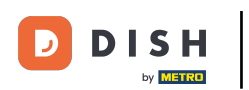

A continuación, haz clic en el icono de edición del usuario correspondiente que quieras asignar a un grupo de usuarios.

| DISH POS v3.15.3                         | Demo ES                | 0                   |                             |                    |   |    | 😚 Dish Support                                 | Demo Dish 🗸 |
|------------------------------------------|------------------------|---------------------|-----------------------------|--------------------|---|----|------------------------------------------------|-------------|
| « Minimizar menú<br>@ Panel de control   | Usuarios (12 usuarios) |                     |                             |                    |   | := | Mostrar <b>50</b> × Benistros + Añadir usuario | Importar    |
| 🕎 Artículos 🗸 🗸                          | Q Busca                | Nombre 🗘            | Dirección de correo electro | Grupos de usuarios |   | .= |                                                |             |
| -√r Finanzas ✓                           | 🥖 🔂 🔠 #19              | Autoservicio        |                             | Gerente            |   |    |                                                |             |
| General A                                | C 1 #3                 | Camarero            |                             | Camarero           |   |    |                                                |             |
| Estaciones de producc                    | 6 #1                   | Demo Dish           | dish_es_video@dish.digita   | Enterprise Admin   |   |    |                                                |             |
| Instalaciones<br>Caja portamonedas       | 2 🔂 🗊 #4               | Gerente             |                             | Gerente            |   |    |                                                |             |
| Impresoras                               | 2 🔂 🗄 #8               | Gerente             |                             | Gerente            |   |    |                                                |             |
| Plano de las mesas                       | 13                     | Grab & Go           |                             | Gerente            |   |    |                                                |             |
| Usuarios<br>Grupos de usuarios           | 12                     | Kiosk               |                             | Gerente            |   |    |                                                |             |
| Dispositivos TPV                         | 6 1 #7                 | QR                  |                             | Gerente            |   |    |                                                |             |
| Orden de plato<br>Clientes               | 2 G 🗄 #16              | Segundo Escribiente |                             | Gerente            |   |    |                                                |             |
| Divisa                                   | 6 1 #22                | Sergio Test         | sergio.test@te.st           |                    |   |    |                                                |             |
| Categorías de facturac<br>Traducciones   |                        | Soporte             |                             | Gerente            |   |    |                                                |             |
| Perfiles de envase<br>Escanear servicios | 2 6 🗑 #18              | Webshop             |                             | Gerente            |   |    |                                                |             |
| 🖻 Pago 🗸 🗸                               |                        |                     |                             |                    |   |    |                                                |             |
| 📜 Autoservicio 🗸                         |                        |                     |                             |                    |   |    |                                                |             |
|                                          |                        |                     |                             |                    | 1 |    |                                                |             |

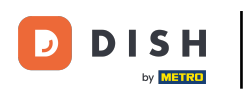

0

# Se abrirá una nueva ventana con la configuración del usuario. Utiliza el menú desplegable correspondiente para seleccionar un grupo de usuarios.

| DISH POS v3.15.3                       | (V) booq De  | Editar usuario | Usuario                              |                                                       |                                   | CER                                  | rar 🛞 |
|----------------------------------------|--------------|----------------|--------------------------------------|-------------------------------------------------------|-----------------------------------|--------------------------------------|-------|
| « Minimizar menú                       | Usuarios (12 | 은 Usuario      | General                              |                                                       | Áreas                             |                                      |       |
| <ul> <li>Panel de control</li> </ul>   | Q (          |                | Nombre *                             | Sergio Test                                           | ¿A qué tiene acceso el usuario? S | eleccionar todos Deseleccionar todos |       |
| 🕎 Artículos 🗸 🗸                        |              |                | Función(es)                          | 🕑 Usuario de la organización                          | ∧ ☑ (V) booq Demo ES              |                                      |       |
| $_{V}$ Finanzas $\sim$                 |              |                |                                      | Usuario de la app                                     | 🗹 HD Video Demo Spanish           |                                      |       |
| (화 General 🔨                           | / 6 ť        |                | Usuario de la organización           |                                                       |                                   |                                      |       |
| Estaciones de producc                  | 0            |                | Dirección de correo electrónico<br>* | sergio.test@te.st                                     |                                   |                                      |       |
| Instalaciones<br>Caja portamonedas     | / G t        |                | Contraseña actual                    |                                                       |                                   |                                      |       |
| Impresoras<br>Enlaces a la app         | 160          |                | Nueva contraseña                     | ©                                                     |                                   |                                      |       |
| Plano de las mesas<br>Usuarios         |              |                | Confirma la nueva contraseña         | La nueva contrasena debe tener al menos o caracteres. |                                   |                                      |       |
| Grupos de usuarios<br>Dispositivos TPV | 1 G t        |                | Grupos de usuarios                   |                                                       |                                   |                                      |       |
| Orden de plato<br>Clientes<br>Divisa   |              |                | Grupo de usuarios                    |                                                       |                                   |                                      |       |
| Categorías de facturac                 |              |                |                                      |                                                       |                                   |                                      |       |
| Perfiles de envase                     |              |                | Identificación                       |                                                       |                                   |                                      |       |
| Escanear servicios                     |              |                | Tu referencia                        |                                                       | ID                                | 6202                                 |       |
| 📄 Pago 🗸 🗸                             |              |                |                                      |                                                       |                                   |                                      |       |
| ঢ় Autoservicio ✓                      |              |                |                                      |                                                       |                                   |                                      |       |
|                                        |              |                |                                      |                                                       |                                   | Gut                                  | ardar |

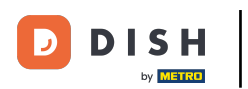

## Ahora selecciona el Grupo de usuarios.

| DISH POS v3.15.3                   | (V) booq De  | Editar usuario | Usuario                              |                                                       |                                 |                                       | CERRAR 🛞 |
|------------------------------------|--------------|----------------|--------------------------------------|-------------------------------------------------------|---------------------------------|---------------------------------------|----------|
| « Minimizar menú                   | Usuarios (12 | ۹ Usuario      | General                              |                                                       | Áreas                           |                                       |          |
| Panel de control                   | Q (          |                | Nombre *                             | Sergio Test                                           | ¿A qué tiene acceso el usuario? | Seleccionar todos Deseleccionar todos |          |
| 🕎 Artículos 🗸 🗸                    |              |                | Función(es)                          | ✓Usuario de la organización                           | ∧ ☑ (V) booq Demo ES            |                                       |          |
| - $$ Finanzas 🗸 🗸                  |              |                |                                      | Usuario de la app                                     | 🗹 HD Video Demo Spanis          | h                                     |          |
| A General                          | 1 G t        |                |                                      |                                                       |                                 |                                       |          |
| General                            | / G t        |                | Usuario de la organización           |                                                       |                                 |                                       |          |
| Estaciones de producc              | 0            |                | Dirección de correo electrónico<br>* | sergio.test@te.st                                     |                                 |                                       |          |
| Instalaciones<br>Caja portamonedas | / 6 t        |                | Contraseña actual                    |                                                       |                                 |                                       |          |
| Impresoras                         | / °0 ť       |                | Nueva contraseña                     | ©                                                     |                                 |                                       |          |
| Enlaces a la app                   | / G t        |                |                                      | La nueva contraseña debe tener al menos 8 caracteres. |                                 |                                       |          |
| Usuarios                           | 1 °G t       |                | Confirma la nueva contraseña         |                                                       |                                 |                                       |          |
| Grupos de usuarios                 | / ~ t        |                |                                      |                                                       |                                 |                                       |          |
| Dispositivos TPV<br>Orden de plato | 1 ° t        |                | Grupos de usuarios                   |                                                       |                                 |                                       |          |
| Clientes<br>Divisa                 | / G t        |                | Grupo de usuarios                    |                                                       |                                 |                                       |          |
| Categorías de facturac             | 1 G t        |                |                                      | Enterprise Admin                                      |                                 |                                       |          |
| Traducciones<br>Perfiles de envase |              |                | Identificación                       | Grupo de test                                         |                                 |                                       |          |
| Escanear servicios                 |              |                | Tu referencia                        |                                                       | ID                              | 6202                                  |          |
| 🚍 Pago 🗸 🗸                         |              |                |                                      |                                                       |                                 |                                       |          |
| 🗁 Autoservicio 🗸                   |              |                |                                      |                                                       |                                 |                                       |          |
|                                    |              |                |                                      |                                                       |                                 |                                       |          |
|                                    |              |                |                                      |                                                       |                                 |                                       | Guardar  |

#### Y haz clic en + Añadir grupo de usuarios para hacer efectivos los cambios.

| DISH POS v3.15.3                                            | (V) booq De  | Editar usuario | Usuario                                                       |                                                       |                                                           |                                      | CERRAR 🚫 |
|-------------------------------------------------------------|--------------|----------------|---------------------------------------------------------------|-------------------------------------------------------|-----------------------------------------------------------|--------------------------------------|----------|
| « Minimizar menú     Panel de control                       | Usuarios (12 | Usuario        | General                                                       |                                                       | Áreas                                                     |                                      |          |
| Artículos                                                   | ۹ 🤇          |                | Nombre *<br>Función(es)                                       | Sergio Test                                           | ¿A qué tiene acceso el usuario? S<br>∧ ☑ (V) booq Demo ES | eleccionar todos Deseleccionar todos |          |
| $\Lambda_r$ Finanzas $\sim$                                 |              |                |                                                               | Usuario de la app                                     | 🕑 HD Video Demo Spanish                                   | 1                                    |          |
| ô General 🔨                                                 |              |                | Usuario de la organización<br>Dirección de correo electrónico | sarnin tast@ta_st                                     |                                                           |                                      |          |
| Estaciones de producc<br>Instalaciones<br>Caja portamonedas |              |                | *<br>Contraseña actual                                        |                                                       |                                                           |                                      |          |
| Impresoras<br>Enlaces a la app<br>Plano de las mesas        |              |                | Nueva contraseña                                              | La nueva contraseña debe tener al menos 8 caracteres. |                                                           |                                      |          |
| Usuarios<br>Grupos de usuarios                              |              |                | Confirma la nueva contraseña                                  |                                                       |                                                           |                                      |          |
| Dispositivos TPV<br>Orden de plato                          | / G t        |                | Grupos de usuarios                                            |                                                       |                                                           |                                      |          |
| Clientes<br>Divisa<br>Categorías de facturac                |              |                | Grupo de usuarios                                             | Grupo de test X V<br>+ Añadir grupo de usuarios       |                                                           |                                      |          |
| Traducciones<br>Perfiles de envase                          |              |                | Identificación                                                |                                                       |                                                           |                                      |          |
| Escanear servicios                                          |              |                | Tu referencia                                                 |                                                       | ID                                                        | 6202                                 |          |
| ☐ Pago V                                                    |              |                |                                                               |                                                       |                                                           |                                      |          |
|                                                             |              |                |                                                               |                                                       |                                                           |                                      | Guardar  |

DISH

by METRO

D

D

#### Una vez seleccionado, el grupo de usuarios se añadirá a la sección de grupos de usuarios.

| DISH POS v3.15.3                                                                 | (V) booq D        | Editar usuario | Usuario                                                            |                                                       |                                                                    | CERRAR 🛞                             |
|----------------------------------------------------------------------------------|-------------------|----------------|--------------------------------------------------------------------|-------------------------------------------------------|--------------------------------------------------------------------|--------------------------------------|
| <ul> <li>Minimizar menú</li> <li>Panel de control</li> <li>Artículos </li> </ul> | Usuarios (12<br>Q | P Usuario      | General<br>Nombre *                                                | Sergio Test                                           | Áreas<br>¿A qué tiene acceso el usuario? S<br>∧ ⊙ (V) booq Demo ES | eleccionar todos Deseleccionar todos |
| -∿r Finanzas ✓                                                                   |                   |                | Function(es)                                                       | Usuario de la organizacion                            | 🕑 HD Video Demo Spanish                                            |                                      |
| <ul> <li>General</li> <li>General</li> <li>Estaciones de producc</li> </ul>      |                   |                | Usuario de la organización<br>Dirección de correo electrónico<br>° | sergio.test@te.st                                     |                                                                    |                                      |
| Instalaciones<br>Caja portamonedas                                               | / G (             |                | Contraseña actual                                                  |                                                       |                                                                    |                                      |
| Impresoras<br>Enlaces a la app<br>Plano de las mesas<br>Usuarios                 |                   |                | Nueva contraseña<br>Confirma la nueva contraseña                   | La nueva contraseña debe tener al menos 8 caracteres. |                                                                    |                                      |
| Grupos de usuarios<br>Dispositivos TPV<br>Orden de plato<br>Clientes             |                   |                | Grupos de usuarios<br>Grupo de usuarios                            | Grupo de test x                                       |                                                                    | Mostrar información v                |
| Divisa<br>Categorías de facturac<br>Traducciones                                 |                   |                | Grupo de usuarios                                                  | + Añadir grupo de usuarios                            |                                                                    |                                      |
| Escanear servicios                                                               |                   |                | Identificación                                                     |                                                       |                                                                    |                                      |
| Pago v                                                                           |                   |                | Tu referencia                                                      |                                                       | ID                                                                 | 6202                                 |
| 면 Autoservicio 🗸                                                                 |                   |                |                                                                    |                                                       |                                                                    |                                      |
|                                                                                  |                   |                |                                                                    |                                                       |                                                                    | Guardar                              |

### Cuando hayas terminado con la configuración, pulsa Guardar para aplicar los cambios.

| DISH POS v3.15.3                       | (V) booq De  | Editar usuario | Usuario                         |                                                       |                                   | CERRAR 🛞                             |
|----------------------------------------|--------------|----------------|---------------------------------|-------------------------------------------------------|-----------------------------------|--------------------------------------|
| « Minimizar menú                       | Usuarios (12 | Usuario        | General                         |                                                       | Áreas                             |                                      |
| D Panel de control                     | Q (          |                | Nombre *                        | Sergio Test                                           | ¿A qué tiene acceso el usuario? S | eleccionar todos Deseleccionar todos |
| 🕎 Artículos 🗸 🗸                        |              |                | Función(es)                     | 🖌 Usuario de la organización                          | ∧ ☑ (V) booq Demo ES              |                                      |
| ارم بر 🗸 🗸 مر                          |              |                |                                 | Usuario de la app                                     | 🗹 HD Video Demo Spanish           |                                      |
| ැඩි General 🔨                          |              |                | Usuario de la organización      |                                                       |                                   |                                      |
| General<br>Estaciones de producc       |              |                | Dirección de correo electrónico | sergio.test@te.st                                     |                                   |                                      |
| Instalaciones<br>Caja portamonedas     | / G t        |                | Contraseña actual               |                                                       |                                   |                                      |
| Impresoras                             | / G t        |                | Nueva contraseña                | ©                                                     |                                   |                                      |
| Enlaces a la app<br>Plano de las mesas | / G t        |                |                                 | La nueva contraseña debe tener al menos 8 caracteres. |                                   |                                      |
| Usuarios                               | / G t        |                | Confirma la nueva contraseña    |                                                       |                                   |                                      |
| Grupos de usuarios<br>Dispositivos TPV | / G t        |                |                                 |                                                       |                                   |                                      |
| Orden de plato                         | 1 G t        |                | Grupos de usuarios              |                                                       |                                   |                                      |
| Clientes<br>Divisa                     | 06           |                | Grupo de usuarios               | Grupo de test x                                       |                                   | Mostrar información 🗸                |
| Categorías de facturac                 | 1 G t        |                | Grupo de usuarios               | v                                                     |                                   |                                      |
| Traducciones<br>Perfiles de envase     |              |                |                                 | + Añadir grupo de usuarios                            |                                   |                                      |
| Escanear servicios                     |              |                | Identificación                  |                                                       |                                   |                                      |
| 📄 Pago 🗸 🗸                             |              |                | Tu referencia                   |                                                       | ID                                | 6202                                 |
| ∵ Autoservicio ∽                       |              |                |                                 |                                                       |                                   |                                      |
|                                        |              |                |                                 |                                                       |                                   | Guardar                              |

D

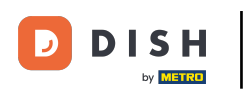

0

Ahora tienes que transmitir los cambios al TPV. Para ello, haz clic en General y luego ve a la subcategoría General.

| DISH POS v3.15.3                                                                                         | Demo ES 💿                     |                                |                    |    | 😚 Dish Support                     | Demo Dish 🗸    |
|----------------------------------------------------------------------------------------------------|-------------------------------|--------------------------------|--------------------|----|------------------------------------|----------------|
| « Minimizar menú                                                                                         | Usuarios (12 usuarios)        |                                |                    |    |                                    |                |
| Panel de control                                                                                         | Q Buscar                      |                                |                    | := | Mostrar 50 ~ Registros + Añadir us | uario Importar |
| Artículos                                                                                                | ID 🗘 Nombre 🗘                 | Dirección de correo electro Gr | irupos de usuarios |    |                                    |                |
|                                                                                                    | 🥟 🔂 🌐 #19 Autoservicio        | G                              | ierente            |    |                                    |                |
| General A                                                                                                | 🥟 🖻 🛱 #3 Camarero             | Ca                             | amarero            |    |                                    |                |
| Estaciones de producc                                                                                    | 🥖 🔂 🛛 #1 Demo Dish            | dish_es_video@dish.digita Er   | nterprise Admin    |    |                                    |                |
| Instalaciones<br>Caja portamonedas                                                                       | 🥟 🖻 🔠 #4 Gerente              | G                              | ierente            |    |                                    |                |
| Impresoras                                                                                               | 🧷 🔂 前 #8 Gerente              | G                              | ierente            |    |                                    |                |
| Enlaces a la app<br>Plano de las mesas                                                                   | 🥖 宿 🏦 #13 Grab & Go           | G                              | ierente            |    |                                    |                |
| Usuarios                                                                                                 | 🖉 🔂 🗄 #12 Kiosk               | G                              | ierente            |    |                                    |                |
| Grupos de usuarios<br>Dispositivos TPV<br>Orden de plato<br>Clientes<br>Divisa<br>Categorías de facturac | 🥖 🔂 🗄 #7 QR                   | G                              | ierente            |    |                                    |                |
|                                                                                                    | 🧷 🖻 🌐 #16 Segundo Escribiente | G                              | ierente            |    |                                    |                |
|                                                                                                    | 🥟 💼 #22 Sergio Test           | sergio.test@te.st Gr           | irupo de test      |    |                                    |                |
|                                                                                                    | 🧷 🔂 前 #2 Soporte              | G                              | ierente            |    |                                    |                |
| Traducciones                                                                                             | 🥟 🔂 🌐 #18 Webshop             | G                              | ierente            |    |                                    |                |
| Escanear servicios                                                                                       |                               |                                |                    |    |                                    |                |
| 🖻 Pago 🗸 🗸                                                                                               |                               |                                |                    |    |                                    |                |
| 📜 Autoservicio 🗸                                                                                         |                               |                                |                    |    |                                    |                |
|                                                                                                    |                               |                                |                    |    |                                    |                |
|                                                                                                    |                               |                                |                    | 1  |                                    |                |

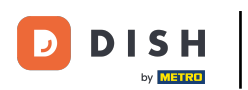

Ð

#### Ahora estás en la vista general de tus tiendas. Haz clic en ENVIAR, para enviar los cambios a tu POS.

| DISH POS v3.15.3                      | Demo ES 🛈             |                   |                                    |                    | 😚 Dish Support       | Demo Dish 🗸 |
|---------------------------------------|-----------------------|-------------------|------------------------------------|--------------------|----------------------|-------------|
| « Minimizar menú     Panel de control | Establecimientos      |                   |                                    |                    | Normalizar normas de | precios     |
|                                       | Nombre                | Versión<br>actual | Actualizar estado Enviar<br>estado | Última transmisión |                      |             |
|                                       | HD Video Demo Spanish | v3s115b7          | • Actualizado 🗸                    | 2024-02-08 16:07   |                      |             |
|                                       |                       |                   |                                    |                    |                      |             |
| General                               |                       |                   |                                    |                    |                      |             |
| Estaciones de producc                 |                       |                   |                                    |                    |                      |             |
| Instalaciones                         |                       |                   |                                    |                    |                      |             |
|                                       |                       |                   |                                    |                    |                      |             |
| Enlaces a la ann                      |                       |                   |                                    |                    |                      |             |
| Plano de las mesas                    |                       |                   |                                    |                    |                      |             |
| Usuarios                              |                       |                   |                                    |                    |                      |             |
| Grupos de usuarios                    |                       |                   |                                    |                    |                      |             |
| Dispositivos TPV                      |                       |                   |                                    |                    |                      |             |
| Orden de plato                        |                       |                   |                                    |                    |                      |             |
| Clientes                              |                       |                   |                                    |                    |                      |             |
| Divisa                                |                       |                   |                                    |                    |                      |             |
| Categorías de facturac                |                       |                   |                                    |                    |                      |             |
| Traducciones                          |                       |                   |                                    |                    |                      |             |
| Perfiles de envase                    |                       |                   |                                    |                    |                      |             |
| Escanear servicios                    |                       |                   |                                    |                    |                      |             |
| 🖻 Pago 🗸 🗸                            |                       |                   |                                    |                    |                      |             |
| ☐ Autoservicio ✓                      |                       |                   |                                    |                    |                      |             |

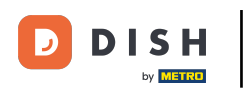

i

Ya está. Has completado el tutorial y ahora sabes cómo añadir un grupo de usuarios y asignar un usuario a este grupo de usuarios.

| DISH POS v3.15.3                         | Demo ES 💿             |                                     |                                  |      | Or Dish Support     Or Demo Dish ∨ |
|------------------------------------------|-----------------------|-------------------------------------|----------------------------------|------|------------------------------------|
| « Minimizar menú<br>Ø Panel de control   | Establecimientos      |                                     |                                  |      | Normalizar normas de precios       |
| Artículos ~                              | Nombre                | Versión Actualizar estado<br>actual | Enviar Última transmis<br>estado | sión |                                    |
| -∿r Finanzas →                           | HD Video Demo Spanish | v3s115b7 e Actualizado              | ✓ 2024-02-08 16                  | :15  |                                    |
| General ^                                |                       |                                     |                                  |      |                                    |
| Estaciones de producc<br>Instalaciones   |                       |                                     |                                  |      |                                    |
| Caja portamonedas<br>Impresoras          |                       |                                     |                                  |      |                                    |
| Enlaces a la app<br>Plano de las mesas   |                       |                                     |                                  |      |                                    |
| Usuarios<br>Grupos de usuarios           |                       |                                     |                                  |      |                                    |
| Dispositivos TPV<br>Orden de plato       |                       |                                     |                                  |      |                                    |
| Clientes<br>Divisa                       |                       |                                     |                                  |      |                                    |
| Categorías de facturac<br>Traducciones   |                       |                                     |                                  |      |                                    |
| Perfiles de envase<br>Escanear servicios |                       |                                     |                                  |      |                                    |
| 🗖 Pago 🗸 🗸                               |                       |                                     |                                  |      |                                    |
| 📜 Autoservicio 🗸                         |                       |                                     |                                  |      |                                    |
|                                          |                       |                                     |                                  |      |                                    |

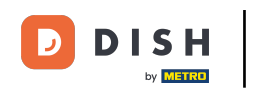

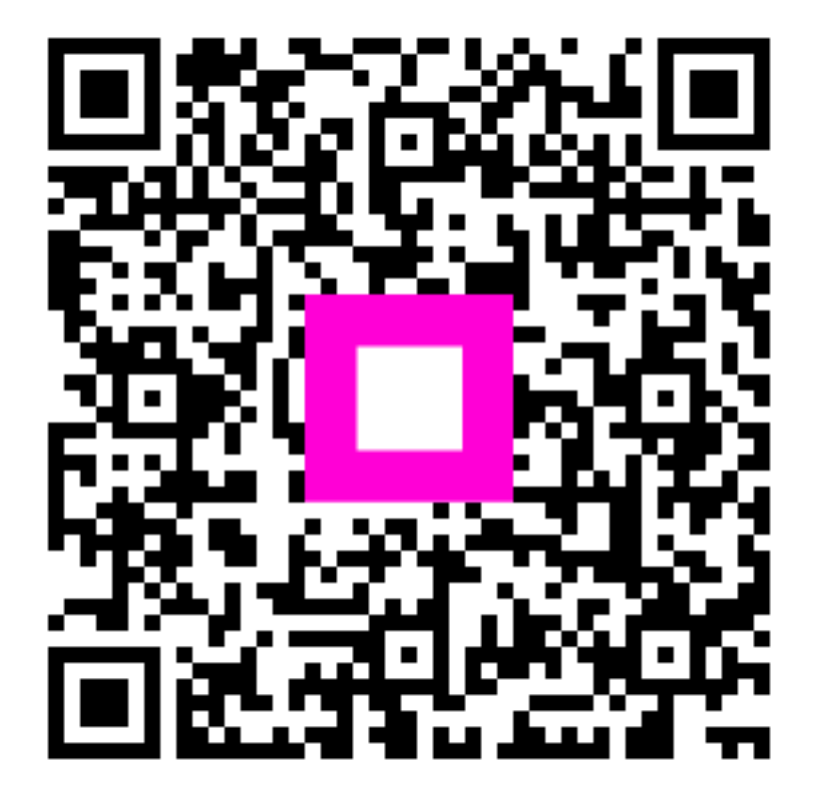

Scan to go to the interactive player